# Der Kundenbereich von Aareon RELion

Registrierung in 3 Schritten

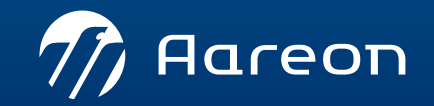

## Schritt 1: Login

- > Klicken Sie unter www.relion.de zuerst auf Login und dann auf "Noch keinen Account?"
- > Alternativ klicken Sie hier.

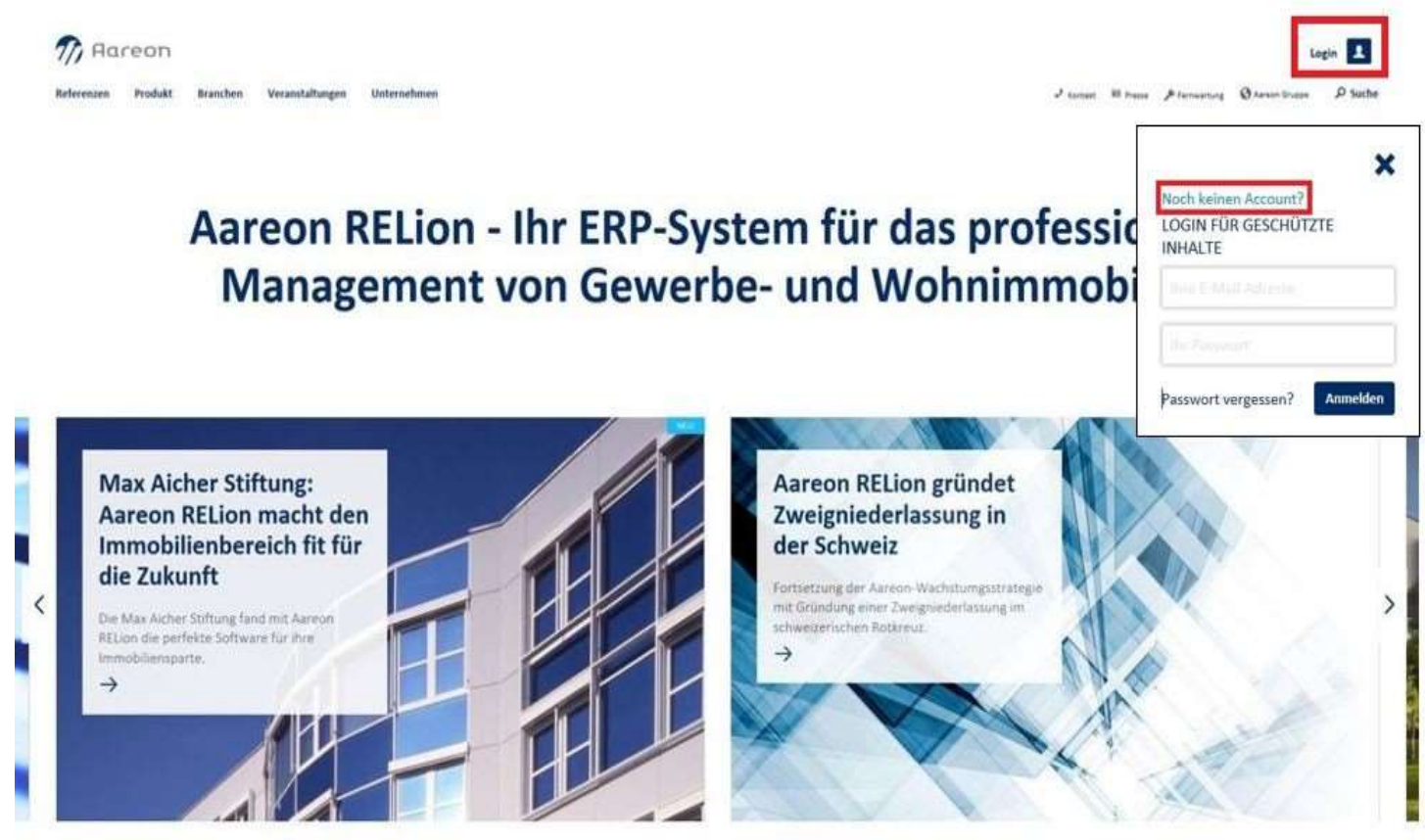

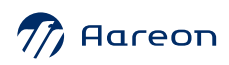

### Schritt 2: Ihre Angaben

> Füllen Sie alle mit einem \*) gekennzeichneten Pflichtfelder aus und akzeptieren Sie die Nutzungsbedingungen sowie Hinweise zum Datenschutz.

> Zusätzlich können Sie sich für den RELion-Newsletter anmelden, der Sie über neue Inhalte informiert hält.

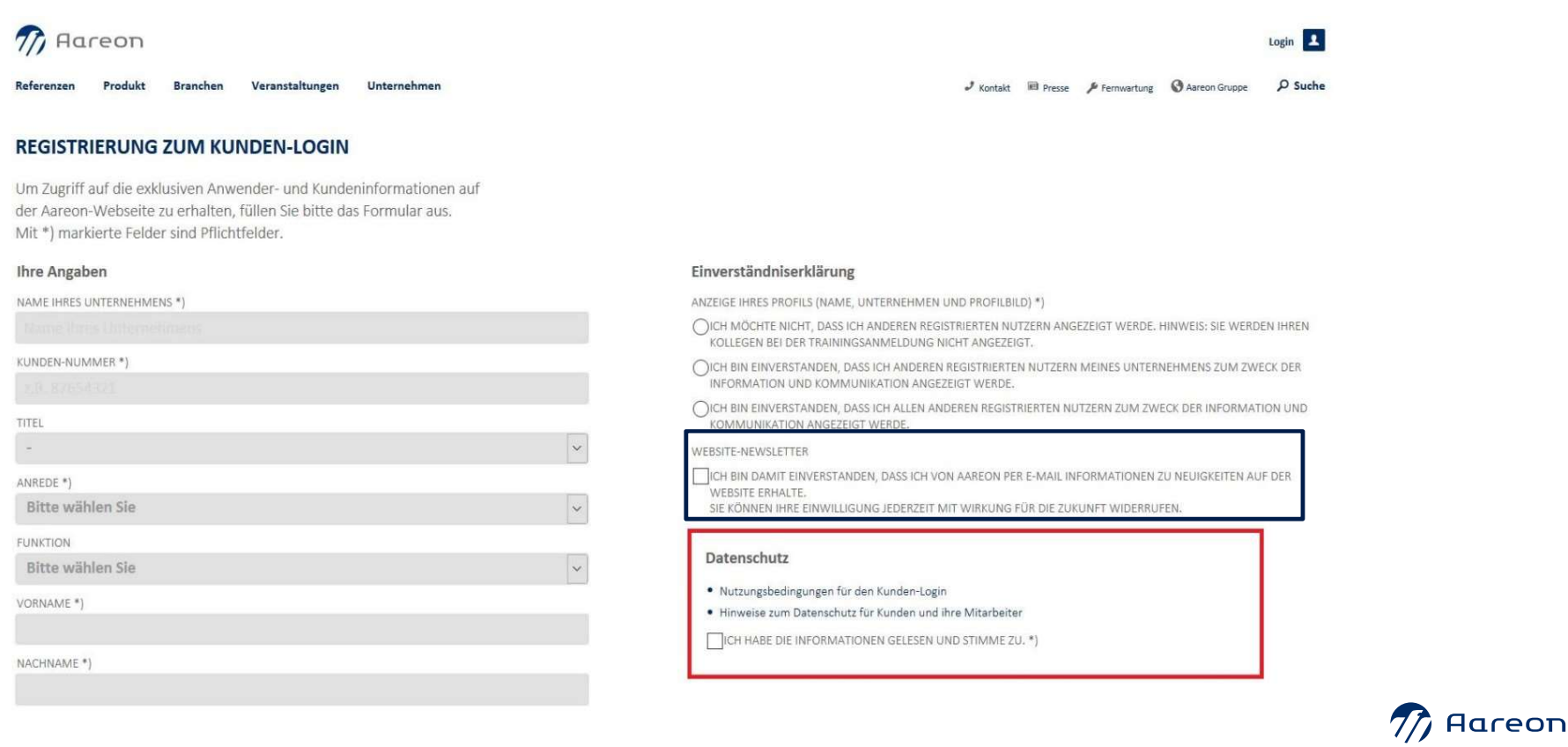

## **Schritt 3: Freischaltung**

- > Nach Abschicken des Formulars erhalten Sie umgehend eine E- Mail mit einem Freischalt-Link.
- > Nachdem Sie diesen Link angeklickt haben, können Sie Ihren Kunden-Login nutzen.

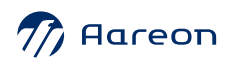

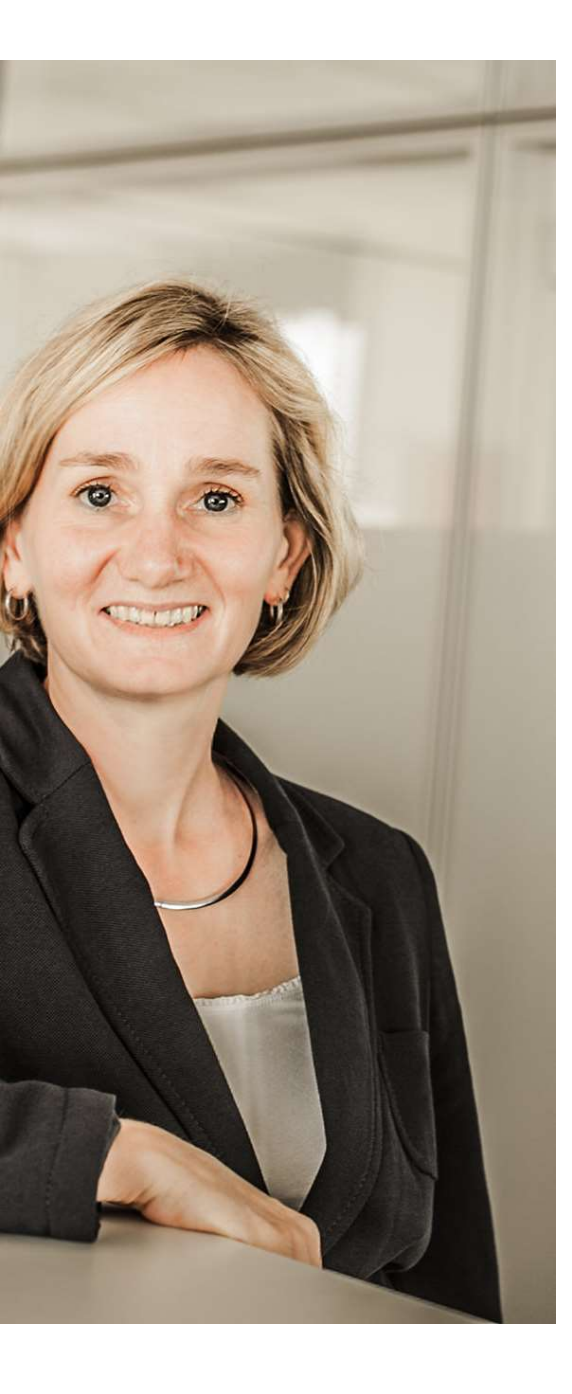

# Noch Fragen?

> Wir helfen Ihnen gerne weiter:

Gesa Sasse

Tel.: 06131 301-774

E-Mail: Gesa.Sasse@Aareon.com

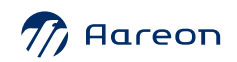